# <mark>PARTEA 3</mark>

Încarcarea si instalarea pe SSMS a DWH-ului exemplu AdventureWorksDW2017.bak (similar e si 2014-2016) pentru lucrul cu regresia liniara multiplă, in calitate de testare si verificare a utilizării acestui algoritm.

1. La început plasăm fișierul de rezervă *AdventureWorksDW2017.bak* pe adresa

C:\Program Files\Microsoft SQL Server\MSAS14.MSSQLSERVER2017\OLAP\Backup

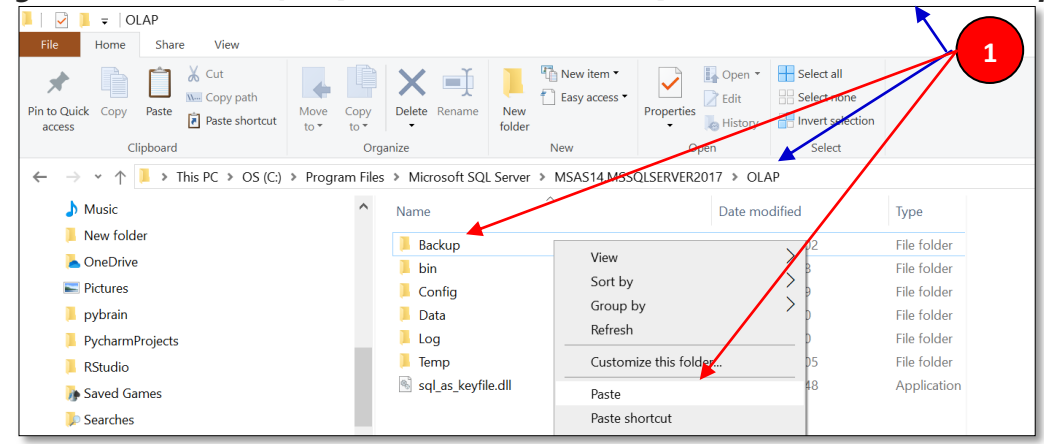

 Lansăm SQL Server Management Studio și din Object Explorer, lansăm motorul bazei de date, apoi facem clic dreapta pe Database și selectăm Restore Database, conform următoarei imagini:

| Object Explorer    | · · · · · · · · · · · · · · · · · · · |
|--------------------|---------------------------------------|
| Connect 🕶 🌹 🎽 🔳    | ▼ Ċ -₩                                |
| 🖃 🐻 NISARG-PC (SQI | Server 14.0.1000.169 - NISARG-PC\Nise |
| ⊟ ■ Database       | New Database                          |
| 🕀 💻 Databa         | Attach                                |
| 🕀 🗑 Advent         | Restore Database                      |
| ⊞ 🗎 DBA            | Restore Files and Filegroups          |
| ⊞                  | Filter •                              |
| 🗄 🛑 Server Ob      | Deploy Data-tier Application          |
| 🕀 💻 Replicatic     | Import Data-tier Application          |
| 🕀 💻 PolyBase       | Start PowerShell                      |
| 🕀 📕 Always Or      | Reports                               |
| 🕀 💻 Managem        |                                       |
| H Integratio       | Refresh                               |
|                    | er                                    |

În fereastra **Restore Database**, selectăm **Device** în calitate de sursă și apoi facem click pe ellipse (...):

| 🔜 Restore Database -                        |                                                                                                    |         |      | l l        | 3      | —          |                |
|---------------------------------------------|----------------------------------------------------------------------------------------------------|---------|------|------------|--------|------------|----------------|
| 😵 No backupset selected to be restored.     |                                                                                                    |         |      | _          | $\sim$ |            |                |
| Select a page                               | 🗊 Script 🕞 😮                                                                                        | Help    |      |            |        |            |                |
| Mage General<br>Files<br>Files<br>Ø Options | Source<br>Databas<br>Device<br>Destination<br>Database:<br>Restore plan<br>Backup sets<br>Restore N | tabase: | Туре | Server Dat | abase  | Position   | imeline        |
| Connection                                  |                                                                                                    |         |      |            |        |            |                |
| ¥¥ NISARG-PC [NISARG-PC\Nisarg]             |                                                                                                    |         |      |            |        |            |                |
| View connection properties                  |                                                                                                    |         |      |            |        |            |                |
| Progress                                    |                                                                                                    |         |      |            |        |            |                |
| C Ready                                     | <                                                                                                   |         |      |            | X      | /erify Bac | ><br>kup Media |

In fereastra **Locate backup devices**, selectăm suportul de rezervă făcînd click pe **Add**, selectăm fișierul de rezervă *AdventureWorksDW2017.bak*. Facem clic pe **OK**:

|                                                                                             | গ - 👅 🗋 📸 🗧                                              | 🔀 Restore Database -                                                                                                    | 4                                                                         | - 🗆 X                                                             | x - Microsoft Word                                           | - 🗆 X                                                           |
|---------------------------------------------------------------------------------------------|----------------------------------------------------------|----------------------------------------------------------------------------------------------------|---------------------------------------------------------------------------|-------------------------------------------------------------------|--------------------------------------------------------------|-----------------------------------------------------------------|
| Hom                                                                                         | me Insert Page Layout Reference 💈                        | No backupset selected to be restored.                                                                                                    | · · · · ·                                                                 |                                                                   |                                                              | (                                                               |
| Paste<br>✓ Fo<br>Clipboa                                                                    | ut opy<br>ormat Painter B / U * abe x, x /<br>ard 6 Font | ielect a page<br>© General<br>© Files<br>© Options                                                                                                    | Script Pelo<br>Source<br>Database:<br>Database:<br>Database:<br>Database: | Select backup devices                                             | AaBb AaBbC: AaBbCc<br>Heading 2 Heading 3 Heading 4<br>tyles | D AaBbCc. A AFind *<br>Subtitle Change<br>Styles Styles Editing |
| -<br>-<br>-                                                                                 | Restore Databas                                          | Connection<br>d DESKTOP-8CNV0VU/MSSQLSE<br>RVFE7017                                                                                                    | Destination<br>Database:<br>Restore to:<br>Restore plan                   | Specify the backup media and its Backup media type: Backup media: | location for your restore operation.                         |                                                                 |
| -<br>-<br>-<br>-<br>-<br>-<br>-<br>-<br>-<br>-<br>-<br>-<br>-<br>-<br>-<br>-<br>-<br>-<br>- |                                                          | ENVOVU,MSSQLSERVER2017<br>4. MSSQLSERVER2017/MSSQL/Backup<br>VentureWorks2014.bak<br>VentureWorks2017.bak<br>VentureWorksDW2014.bak<br>VentureWorksDW2017.bak | -<br>C                                                                    |                                                                   | OK Can                                                       | Remove<br>Contents                                              |

Dacă dorim să schimbăm locația fizică a fișierului de date și a fișierului log, facem clic pe panoul **Files** și modificăm locația țintă pentru fișierele de date și log. Reamintim, cea mai bună practică este să păstrați fișierele de date și fișierele de log pe unități separate.

| 💀 Restore Database - AdventureWorks | s2016                     |           |                                  | - 0                         | $\times$ |
|-------------------------------------|---------------------------|-----------|----------------------------------|-----------------------------|----------|
| 🕕 Ready                             |                           |           |                                  |                             |          |
| Select a page                       | Seript 🔹 🕜 Help           |           |                                  |                             |          |
| General     Files     Options       | Restore database files as |           |                                  |                             |          |
|                                     | Data file folder :        | C:\M      | SSQL\SQLData                     |                             |          |
|                                     | Log file folder :         | C:\M      | SSQL\SQLLog                      |                             |          |
|                                     | Logical File Name         | File Type | Original File Name               | Restore As                  |          |
|                                     | AdventureWorks2016_Data   | Rows Data | C:\Program Files\Microsoft SQL S | C:\MSSQL\SQLData\AdventureW |          |
|                                     | Adventureworks2016_Log    | Log       | C:Program Files Microson SGL S   | C:IMSSQLISQLLogWaventurewor |          |
| Connection                          |                           |           |                                  |                             |          |
| ý掌 NISARG-PC [NISARG-PC\Nisarg]     |                           |           | $\backslash$                     |                             |          |
| View connection properties          |                           |           | \                                |                             |          |
| Progress                            |                           |           |                                  | $\mathbf{N}$                |          |
| Oone Done                           |                           |           |                                  | $\mathbf{A}$                |          |
|                                     |                           |           |                                  |                             |          |

Facem clic pe **OK**. Se va iniția procesul de restaurare a DWH/BD. Odată ce baza de date se restabilește cu succes, apare o fereastră care afirmă că DWH/BD a fost restaurată cu succes. Urmărim imaginea:

| 롰 Restore Database - AdventureWo                   | rks2016                                                        |                                                   |                   |      |                            |            | $\times$ |
|----------------------------------------------------|----------------------------------------------------------------|---------------------------------------------------|-------------------|------|----------------------------|------------|----------|
| Restoring: AdventureWorks2016-Full Da              | atabase Backup                                                 |                                                   |                   |      |                            | 100%       | Stop     |
| Select a page<br>∬ General<br>∯ Files<br>∅ Options | Script - O Help<br>Source<br>Database:<br>Device:<br>Database: | E:\Backup\AdventureWorks<br>AdventureWorks2016    | s2016.bak         |      |                            |            | >        |
|                                                    | Destination<br>Database:<br>Restore to:<br>Restore plan        | AdventureWorks2016<br>The last backup taken (09 A | spril 2018 14:44: | 02)  |                            | Timeline   | ~        |
|                                                    | Backup sets to restore:                                        |                                                   |                   |      |                            |            |          |
|                                                    | Restore Name                                                   | 016-Full Database Backup                          | Component         | Type | Server<br>BARBKESS24\MSSQI | 2016RTM    |          |
| ψ₽ NISARG-PC [NISARG-PC\Nisarg]                    | Microsoft SQL Server                                           | Management Studio                                 | 7                 | ×    |                            |            |          |
| View connection properties<br>Progress             | Database 'A                                                    | dventureWorks2016' restore                        | d successfully.   |      |                            |            |          |
| $\circ$                                            |                                                                |                                                   | ОК                |      | Verify B                   | ackup Medi | •        |
|                                                    |                                                                |                                                   |                   | ок   | Cancel                     | Help       |          |

Odată ce DWH/BD a fost restaurată o putem conecta folosind SQL Server Management Studio. Urmărim imaginea:

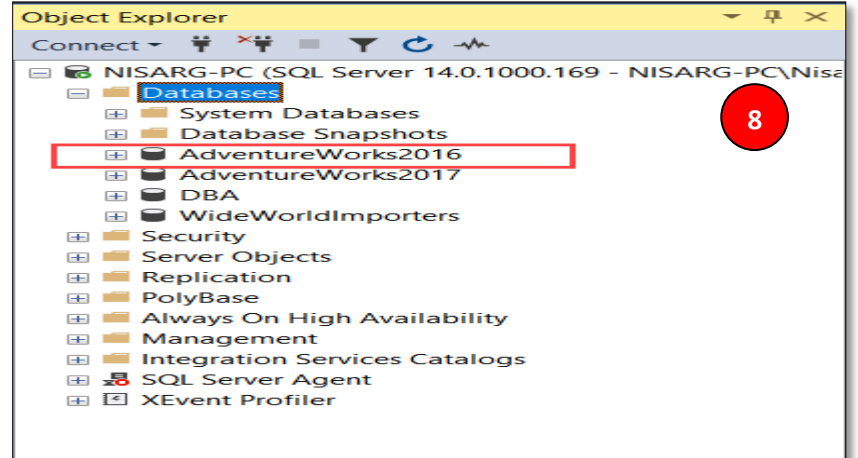

LA URMATORUL PAS LANSĂM SI CONECTĂM DWH/BD DIN SSMS 2017/2019 LA VS SI APOI CONTINUĂM LUCRAREA / PASILOR CE URMEAZĂ

# **DATA MINING**

## **REGRESIE LINIARĂ MULTIPLĂ MICROSOFT ÎN SQL SERVER**

Regresia liniară este un algoritm al DM de extragere a datelor din seria de algoritmi de extragere a datelor SQL Server:

- 1. Naive Bayes,
- 2. arbori de decizie,
- 3. serii de timp,
- 4. reguli de asociere,
- 5. clustering etc

Microsoft Linear Regression este un algoritm de prognoză. In el se precaută restabilirea unui model liniar, ecuație liniară, în care sunt mai multe variabile independente si una, ce depinde de ele.

De exemplu, dacă dorim să **prezicem prețurile unei locuințe**, atunci trebuie să cunoastem mai multi factori ce il determina cum ar fi: *numărul de camere, zona locației casei, gradul de uzură și alte caracteristici ale casei.* 

Aceasta înseamnă că modelul de regresie liniară poate fi reprezentat după cum urmează:

$$\mathbf{Y} = \mathbf{a} \mathbf{X}_1 + \mathbf{b} \mathbf{X}_2 + \ldots + \mathbf{z} \mathbf{X}_n + \mathbf{C},$$

unde X<sub>i</sub>, i=1,n sunt variabile independente, iar Y, variabila ce depinde de ele.

Să vedem cum putem folosi regresia liniară pe platforma Microsoft SQL Server. Vom folosi DWH-ul *Adventure WorksDW* și vizualizarea de exemplu a atributului *vTargetMail*. Algoritmul de extragere a datelor este unul standart si constă din 3 nivele.

## <u>Grupul de Activități 1</u>

- 1. Conectarea serverului
- 2. Conectarea DWH
- 3. Crearea unui proiect in BI SSAS DM

## Grupul de Activități 2

- 1. Crearea unei surse de date **DataSource** / in cazul nostru **sursa** este *AdventureWorksDW*/
- 2. Crearea pentru această sursă de date, o vedere a sursei de date –**DataSourceView**, in care pentru vizualizare a sursei de date selectăm vizualizarea *vTargetMail*.
- 3. Apoi selectam **Datamining Structure** si in Wizard-ul /Asistentul/ care se deschide alegem Microsoft Linear Regression, in calitate de algoritm de extragere a datelor, așa cum se arată în imaginea de mai jos.

| Create the Data Mining Structure<br>Specify if mining model should be created and select the most applicable technique                                                                                                    |
|----------------------------------------------------------------------------------------------------|
|                                                                                                    |
| Create mining structure with a mining model                                                                                                    |
| Which data mining technique do you want to use?                                                                                                    |
| Microsoft Linear Regression                                                                                                    |
| Description:                                                                                                    |
| The Microsoft Linear Regression algorithm is a regression algorithm that works well for regression modelin.<br>This algorithm is a particular configuration of the Microsoft Decision Trees algorithm, obtained by disabiling<br>splits (the whole regression formula is built in a single root node). The algorithm supports the prediction of<br>continuous attributes. |

În acest algoritm se folosește *Microsoft Decision Trees technic / Tehnica Microsoft a arborilor de decizie*. Spre deosebire de arborii de decizie, regresia liniară are doar un singur nod, prin care se verifică rezultatele regresiei liniare cu arbori de decizie pe care il vom precăuta la sfârșitul lucrării de laborator.

**Tabelul** *vTargetMail* va fi tebelul de *Case/Caz/Studiu de caz* și ne va oferi să alegem atributele relevante, așa cum este indicat in imaginea de mai jos/ce urmează:

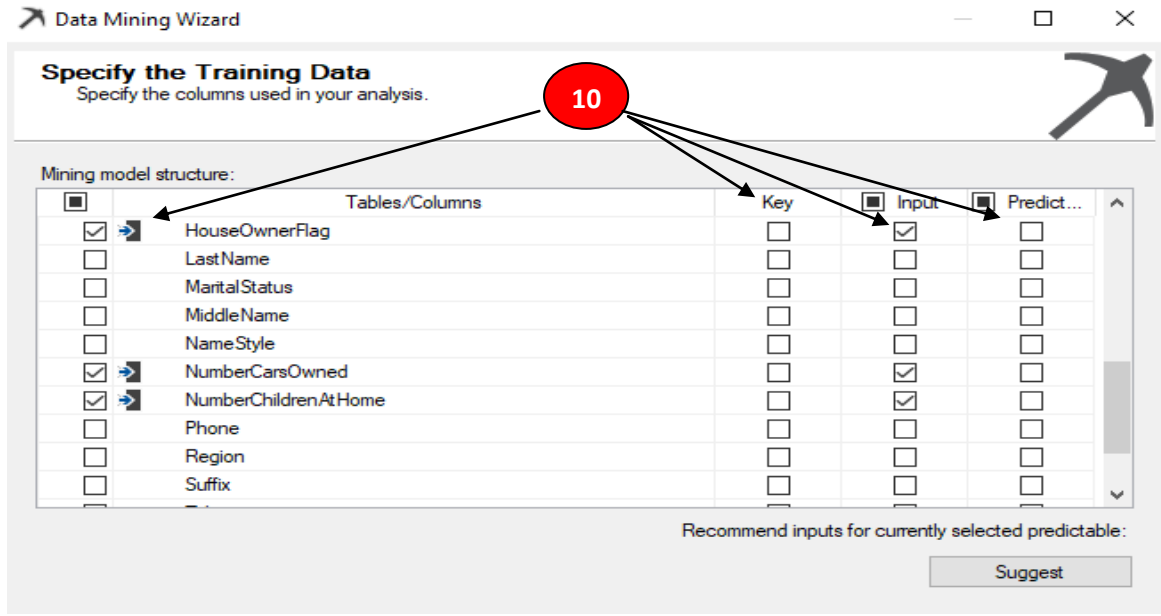

**Cheia/Key** pentru *Client* este aleasă în calitate de cheie din algoritmul de pe ecranul de mai sus.

Notă: În regresia liniară Microsoft, toate intrările ar trebui să fie numerice; coloana de text nu trebuie selectată.

Prin urmare, în selecția de mai sus, Vârstă, BikeBuyer, HouseOwnerFlag, /nu se recomanda!! nu este numeric!!/ NumberCarsOwned, NumberChildrenatHome, TotalChildren sunt selectate ca atribute de Intrare/Input.

Aceasta este o limitare majoră în regresia liniară Microsoft, care nu se află în tehnicile de regresie lineară standard.

În alti algoritmi putem selecta de exemplu un **cimp textual**, in calitate de coloana pentru *predicție/forecast*, cum ar fi de exemplu *Cumpărătorul de biciclete/ Bike Buyer*. Cu toate acestea, în Regresia liniară Microsoft, trebuie să prezicem *Venitul annual/YearlyIncome*.

Deși există *Tipuri de conținut/Content types* implicite, există cazuri în care trebuie să le schimbăm. Acestea pot fi modificate din imaginea ce urmează.

| A Data Mining Wizard                                                                         | -             |           |
|----------------------------------------------------------------------------------------------|---------------|-----------|
| Specify Columns' Content and Data T<br>Specify mining structure columns' content and data ty | pe.           | 7         |
| Mining model <u>s</u> tructure:                                                              |               |           |
| Columns                                                                                      | Content Type  | Data Type |
| Age                                                                                          | Continuous Lo | ng        |
| Bike Buyer                                                                                   | Continuous Lo | ng        |
| P Customer Key                                                                               | Key Lo        | ng        |
| House Owner Flag                                                                             | Continuous Lo | ng        |
| Number Cars Owned                                                                            | Continuous Lo | ng        |
| Number Children At Home                                                                      | Continuous Lo | ng        |
| Total Children                                                                               | Continuous Lo | ng        |
|                                                                                              |               |           |

**Notă:** În mod implicit, dacă *House Owner Flag* este selectat cu tipul de date implicit ca *text*, dar care in acest algoritm trebuie modificat la tipul de date *Long*. */El de fapt poate fi si omis din start/* 

În celelalte ecrane din asistentul de extragere a datelor, sunt utilizate setările implicite. Acesta este *Exploratorul de soluții/ Soluțion Explorer* pentru extragerea datelor in *Microsoft Linear Regression* prin algoritmul Data Mining.

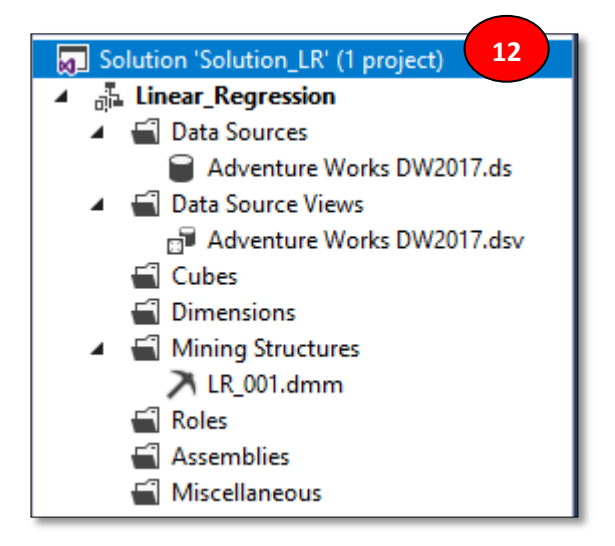

Următorul pas este procesarea *Structurii de extragere a datelor/Data Mining Structure.* Ar putea apare un mesaj de avertizare care să spună că nu există o *împărțire/divizare* în arbori de decizie. Acest avertisment poate fi ignorat pentru regresia liniară; nu va fi nici o d *împărțire/divizare* pentru arborii de decizie.

După procesarea *Structurii de extragere a datelor/Data Mining Structure*, putem urmări rezultatele.

#### Vizualizarea rezultatelor

În majoritatea algoritmilor Data Mining SQL Server, inclusiv în regresia liniară, putem urmări *rețeaua/un graf* de dependență, așa după cum se prezintă în imaginea de mai jos.

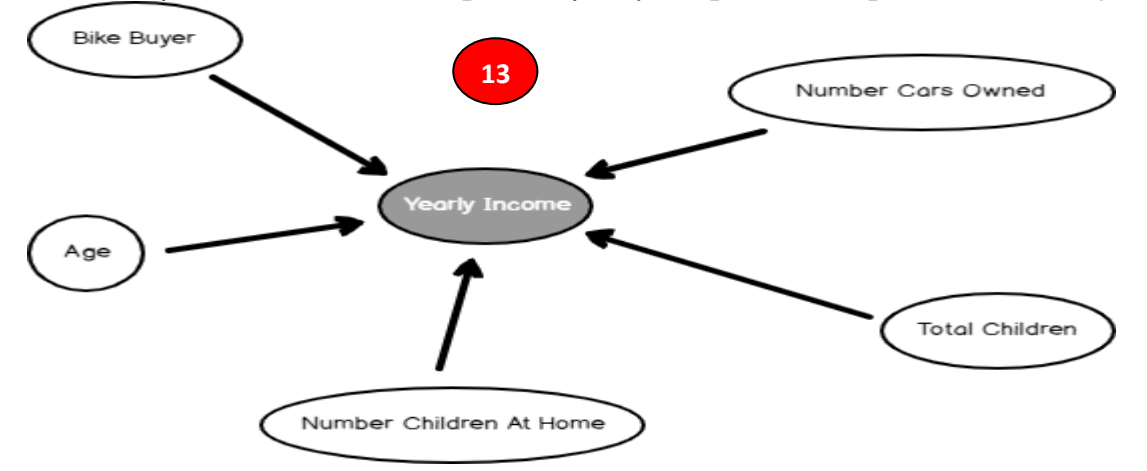

Rețeaua de dependență arată care sunt cele mai dependente atribute pentru a prezice *VenitAnnual/YearlyIncome*. Prin glisarea glisorului în partea stângă, putem afla semnificația acestor attribute.

În *Microsoft Linear Regression*, o altă vizualizare disponibilă este *Tree View*. Dar, așa cum s-a indicat anterior, este o vizualizare a unui arbore cu un singur nod.

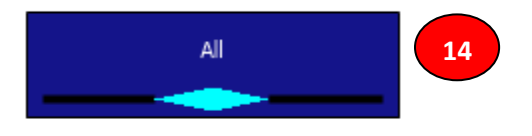

Din acestTree View, putem obține ecuația de regresie liniară, care este scopul final al algoritmului Microsoft Linear Regression Data Mining

Următoarea imagine arată ecuația de regresiei liniare.

| Mining Legend                |           |                                                                                                    |
|------------------------------|-----------|----------------------------------------------------------------------------------------------------|
| High                         | Low       |                                                                                                    |
|                              |           |                                                                                                    |
| Total (                      | Cases: 18 | 3484                                                                                                    |
| Term                         |           | Coefficient Histogra                                                                                                    |
|                              |           | 13406.948                                                                                                    |
| Age                          | *         | 416.002                                                                                                    |
| Bike Buyer                   | *         | 8988.432                                                                                                    |
| Number Cars Owned            | *         | 9468.323                                                                                                    |
| Number Children At Home      | *         | 7818.527                                                                                                    |
| Total Children               | *         | -1940.134                                                                                                    |
|                              |           |                                                                                                    |
|                              |           |                                                                                                    |
|                              |           |                                                                                                    |
| All                          |           |                                                                                                    |
| Existing Cases: 18484        |           |                                                                                                    |
| Missing Cases: 0             | 040 124*/ | Tetal Children 1 944) - 9 009 422*/Pike Puwer 0 404) - 9 469 222*/Number Care Owned                                       |
| 1.503)+416.002*(Age-50.380)+ | 7 818.527 | iotal Children - 1.044)+ 8,988.452" (Bike Buyer-0.494)+ 9,488.525" (Number Cars Owned<br>*(Number Children At Home-1.004) |
| 1.503)+416.002*(Age-50.380)+ | 7,818.527 | /*(Number Children At Home-1.004)                                                                                         |

Aceasta este ecuația și pur și simplu trebuie să înlocuim valorile relevante pentru a prezice *YearlyIncome*.

YearlyIncome = 57.308.498 - 1.940.134 \* (Total copii-1.844) + 8.988.432 \* (Cumpărător de biciclete-0.494) + 9.468.323 \* (Număr mașini deținute-1.503) + 416.002 \* (Age-50.380) + 7,818.527 \* (Număr de Copii La Acasă-1.004)

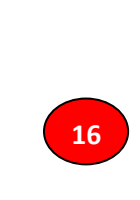

Să vedem cum putem prezice **YearlyIncome** utilizînd modelul construit, prin funcția de predicție obținută mai sus.

#### Prognozarea.

Un aspect important al oricărui *Algoritm de Extragere a Datelor/Data Mining* este de **a prognoza utilizarea modelului construit**.

Să vedem cum putem efectua prognozarea folosind modelul Microsoft Linear Regression.

Acest lucru se poate face din fila/eticheta *Prognozarea cu Modelul Data Mining/Mining Model Prediction tab*, așa cum se arată în imaginea de mai jos. În exemplul următor, sunt furnizate anumite valori pentru o instanță de prognoză a *venitului annual /YearlyIncome*.

| Mining Model        |                                                                              | Sing    | gleton Query Input                                                                                                    |                                      |              | ٥     |        |                          |
|---------------------|------------------------------------------------------------------------------|---------|----------------------------------------------------------------------------------------------------|--------------------------------------|--------------|-------|--------|--------------------------|
| Image: Select Mode  | yer<br>er Key<br>Dwner Flag<br>Cars Owne<br>Children Ar<br>hildren<br>Income |         | Mining Model Column<br>Age<br>Bike Buyer<br>House Owner Flag<br>Number Cars Owned<br>Number Children At Home<br>Total Children<br>Yearly Income | Value<br>56<br>1<br>1<br>2<br>1<br>1 | 17           |       |        |                          |
| Source              | Field                                                                        |         |                                                                                                    | Alias                                | Show         | Group | And/Or | Criteria/Argument        |
| Prediction Function | í Predict                                                                    |         |                                                                                                    | Predicted YearIncome                 | $\checkmark$ |       |        | [LR_001].[Yearly Income] |
| Prediction Function | 🎄 PredictProt                                                                | ability |                                                                                                    | Probability                          | $\checkmark$ |       |        | [LR_001].[Yearly Income] |

Din fila/eticheta rezultatelor, pot fi vizualizate rezultatele așa cum se arată în imaginea de mai jos.

| 🔊 - 💾 🗇 🔯            | 18                |
|----------------------|-------------------|
| Predicted YearIncome | Probability       |
| 70506.5056044393     | 0.999945905009196 |
|                      |                   |

Aceleași rezultate pot fi obținute și cu ajutorul SQL Server Management Studio prin executarea interogării **DMX**. Următorul ecran arată interogarea și rezultatul acesteia.

|            | <b>□</b> SELECT                                                |   |
|------------|----------------------------------------------------------------|---|
|            | (Predict([LR_001].[Yearly Income])) as [Predicted YearIncome], |   |
|            | (PredictProbability([LR_001].[Yearly Income])) as [Probability | 1 |
|            | From                                                           |   |
|            | [LR_001]                                                       |   |
|            | NATURAL PREDICTION JOIN                                        |   |
|            | (SELECT 56 AS [Age],                                           |   |
|            | 1 AS [Bike Buyer],                                             |   |
|            | 1 AS [House Owner Flag],                                       |   |
|            | 2 AS [Number Cars Owned],                                      |   |
|            | 1 AS [Number Children At Home],                                |   |
|            | 1 AS [Total Children]) AS t                                    |   |
|            |                                                                |   |
| 150 %      | • 4                                                            |   |
| B <u>r</u> | Messages III Results                                           |   |
| Pre        | cted YearIncome Probability                                    |   |
| 70         | 0.999945905009196                                              |   |

Este important să mentionăm că, dacă nu avem anumite atribute, putem totuși obține rezultatele. Următoarea imagine arată valoarea de predicție/prognoză a modelului de regresie liniară atunci când *Numărul de Mașini/Number Car Owned* nu este cunoscut.

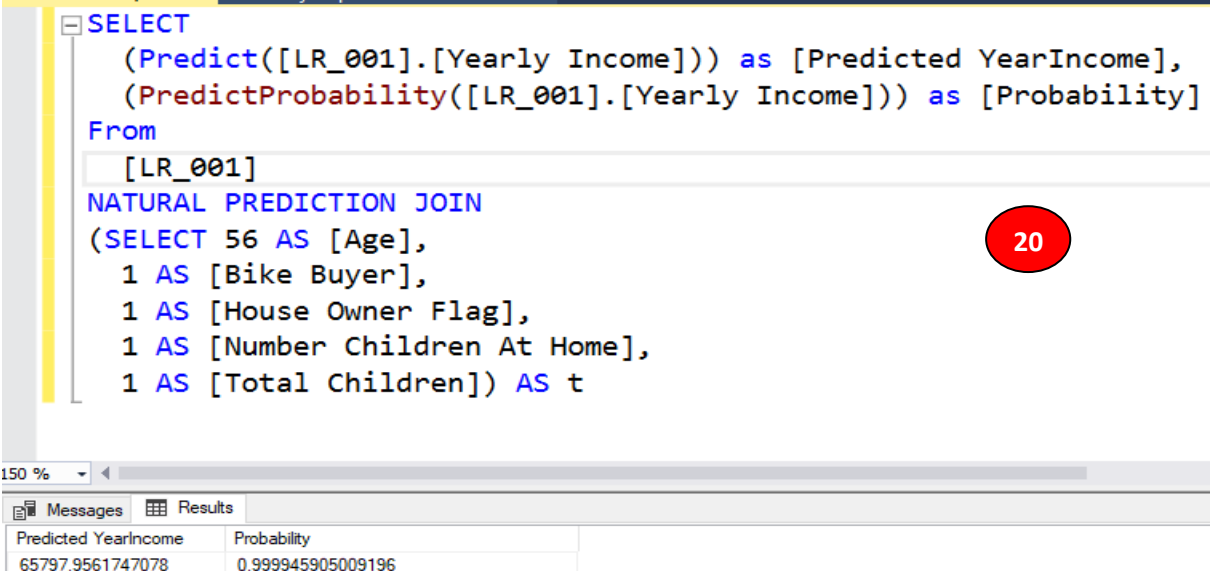

Notă: Când lipsește un atribut, partea respectivă a acelui atribut va fi ignorată din întreaga ecuație.

Să verificăm/validăm ecuația regresiei liniare cu ajutorul tehnicii arborelui de decizie/ Decision Tree.

#### Verificarea/Validarea ecuației regresiei liniare cu ajutorul arborelui de decizie

Adăugarea unei alte tehnici de extragere a datelor în SQL Server este mult mai simplă. Puteți adăuga un alt Data Mining Model la atributele existente din fila/eticheta *Prognozarea cu Modelul Data Mining/Mining Model Prediction tab* 

| R R B 🗙                 |                             | 21                          |
|-------------------------|-----------------------------|-----------------------------|
| Structure 🔨             | LR_001                      | DT_001                      |
|                         | Microsoft_Linear_Regression | 마람 Microsoft_Decision_Trees |
| Age                     | Input                       | Input                       |
| > Bike Buyer            | Input                       | Input                       |
| စ္နဲ့ Customer Key      | စ္နဲ့ Key                   | စူ Key                      |
| House Owner Flag        | Input                       | Input                       |
| Number Cars Owned       | Input                       | Input                       |
| Number Children At Home | Input                       | Input                       |
| Total Children          | Input                       | Input                       |
| Yearly Income           | PredictOnly                 | PredictOnly                 |

După procesarea Structurii Data Mining, putem observa Arborele Deciziei după cum se prezinta mai jos.

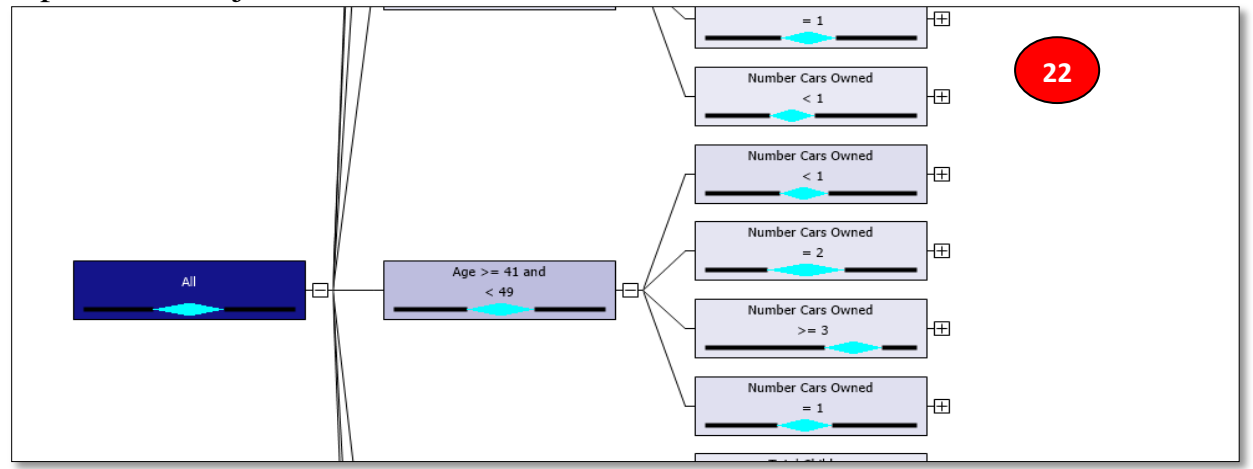

Să urmărim ecuația de la nodul principal. Ea arată după cum urmează:

Venit anual = 57,308.215 + 9,468.574 \* (Număr autoturisme proprietate-1.503) + 415.816 \* (Age-50.384) + 8,988.666 \* (biciclete Cumparator-0,494) + 7,817.585 \* (Număr de Copii La Acasă-1.004) - 1,939.209 \* (Total Copii-1.844)

Putem descoperi că de fapt am obținut aceeași ecuație care a fost obținută din regresia liniară mai sus.

Mai mult decât acea ecuație, arborele de decizie are avantajul suplimentar de a avea o ecuație de nod cu adevărat "deosebită"/"smart one". În Arborele de Decizie, dacă facem un clic pe fiecare nod, putem identifica o ecuație, așa cum se arată în imaginea de mai jos.

| Mining Legend                                                                                   |                                 |                                         |                                             |           | <b>-</b> □ × |
|-------------------------------------------------------------------------------------------------|---------------------------------|-----------------------------------------|---------------------------------------------|-----------|--------------|
| High                                                                                            | Low                             |                                         |                                             |           |              |
| Tc                                                                                              | otal Cases: 86                  |                                         |                                             |           |              |
| Term                                                                                            |                                 | Coefficient<br>76742.867                | Histogram                                   |           |              |
| Bike Buyer                                                                                      | *                               | 36322.044                               |                                             |           | 24           |
| House Owner Flag                                                                                | *                               | -42567.214                              |                                             |           |              |
| Age >= 41 and < 49 and N<br>Existing Cases: 86<br>Missing Cases: 0<br>Yearly Income = 63,702.12 | lumber Cars O<br>1-42,567.214*( | wned = 2 and Total<br>House Owner Flag- | Children = 1<br>0.733)+36,322.044*(Bike Buy | er-0.500) | <u></u>      |

Acest lucru înseamnă că ecuația *VenitulAnual/YearlyIncome* va fi după cum urmează

63.702.121-42.567.214 \* (House Owner Flag -0.733 ) + 36.322.044 \* (Bike Buyer -0.500)

este valabilă pentru

Age > = 41 și <49 și Number of cars owned = 2 și Total children = 1.

| Set de date                     | Ecuație 25                                       |
|---------------------------------|--------------------------------------------------|
| Vârsta> = 73 și <81 și Total    | Venit anual = 56.936.254-4.193.080 *             |
| copii = 3                       | (Cumpărător de biciclete-0.121) -20.137.503 *    |
|                                 | (Număr mașini deținute-1.994) -1 936.065 *       |
|                                 | (Vârsta-75.146)                                  |
| Total copii = 3 ani și vârsta = | Venit anual = 58.000.000-8.884.447 *             |
| 76                              | (Cumpărător de biciclete-0.100)                  |
| Vârsta = 73 ani și Total copii  | Venit anual = 56.998.501 + 4.498.500 *           |
| = 3                             | (Cumpărător de biciclete-0.333)                  |
| Vârsta> = 73 și <81 și Total    | Venit anual = 121.037.417 + 2.108.061 *          |
| copii = 2 și numărul copiilor   | (Vârsta-75.667) + 14.848.268 * (Cumpărător de    |
| acasă = 3                       | biciclete-0.333)                                 |
| Vârsta> = 49 și <51 și total    | Venit anual = 62.553.618-18.114.343 * (Număr     |
| copii> = 4 și numărul de        | copii acasă-1.897) + 5.525.516 * (Cumpărător     |
| mașini deținute = 2 și          | biciclete-0.793) + 6.861.981 * (Vârsta-49.759) - |
| numărul copiilor acasă <3       | 14.461.923 * (Total copii-4.017)                 |

Următorul tabel prezintă ecuațiile diferite diferite noduri din Arbore de Decizie.

Aceasta înseamnă că Arborii de Decizie sunt mai exacti decât regresia liniară Microsoft.

# Parametrii modelului

Urmează să înțelegem că, fiecare algoritm de Extragere a Datelor/Data Mining își are prpriii săi parametric pentru a se potrivi cu datele și mediile de lucru instalate de Dvs pe calculator.

| Algorithm Parameters      |       |         |           |
|---------------------------|-------|---------|-----------|
| Parameters:               |       |         | 26        |
| Parameter                 | Value | Default | Range     |
| FORCE_REGRESSOR           |       |         |           |
| MAXIMUM_INPUT_ATTRIBUTES  |       | 255     | [0,65535] |
| MAXIMUM_OUTPUT_ATTRIBUTES |       | 255     | [0,65535] |
|                           |       |         |           |
|                           |       |         |           |
|                           |       |         |           |
|                           |       |         |           |
|                           |       |         |           |
|                           |       |         |           |

### FORCE\_REGRESSOR

Algoritmul Microsoft Linear Regression detectează în mod automat atributele cele mai potrivite și generează ecuația liniară. În această încercare, se poate să se renunțe la anumite atribute.

Cu toate acestea, se poate de forțat orice atribut care se doreste a fi inclus în ecuație, prin includerea lui în parametrii FORCE\_REGRESSOR. Dacă există mai multe atribute, le putem include toate, cum ar fi {Atribut 1}, {Atribut 2}.

#### **REZUMAT**

În acastă lucrare, am discutat despre Regresia Liniară ca un algoritm de prognoză din instrumental Data Mining Microsoft Sql Server.

Algoritmul Regresiei Lineare are la bază construirea Arborilor de Decizie, ca în cele din urmă să identificăm că Arborii de Decizie pot fi folosiți și ca algoritmi pentru efectuarea regresiei liniare.